## ขั้นตอนการขอรับบริการ

๑. ไปที่หน้าเว็บไซต์ อบต.กุดน้ำใส ที่ https://www.kudnamsai.go.th/index.php

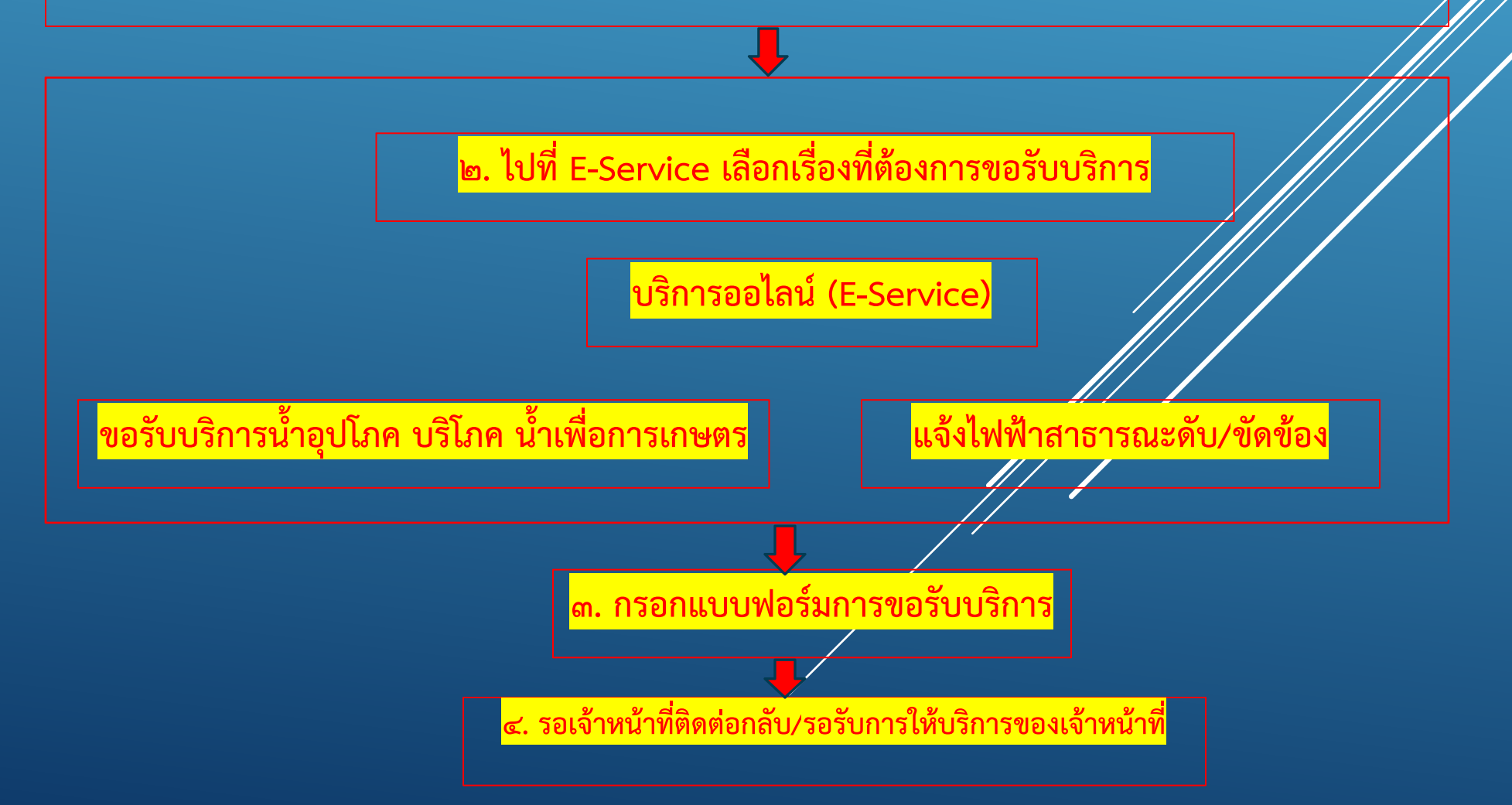